# **Qualys WAS 4.8 New Features**

We are pleased to announce Qualys Web Application Scanning 4.8 (WAS) featuring quick and easy vulnerability retest functionality, without having to launch a full scan as well as the ability to customize the severity of findings to meet your business needs.

## Feature Highlights:

- Vulnerability Retest Functionality
- Vulnerability Severity Customization for Findings

## **Other Features and Changes:**

- Enhanced Display for Severity Level Text with Severity Icon
- Enhanced Reporting Detail for Function
- WAS Module Global Settings Support

#### **Vulnerability Retest Functionality**

Customers can now quickly retest vulnerability findings individually in WAS without launching another full scan. Within the Detections Tab, "Retest" will launch a scan to test the selected finding. Only potential vulnerabilities, confirmed vulnerabilities and sensitive contents are available for retest.

| V | New               | 150124    | Clickjacking - Framable Page                              | Quick Actions                 | May 2016 | 0 |  |
|---|-------------------|-----------|-----------------------------------------------------------|-------------------------------|----------|---|--|
|   | http://funky      | town.vuln | .qa.qualys.com/cassium/                                   | View                          |          |   |  |
|   | New               | 150085    | Slow HTTP POST vulnerability                              | Ignore<br>Activate            | May 2016 | 6 |  |
|   | http://10.10      | .26.238/  |                                                           | Piotivulo                     |          |   |  |
|   | New               | 150079    | Slow HTTP headers vulnerability                           | Install Patch<br>Remove Patch | May 2016 | 6 |  |
|   | -<br>http://10.10 | 150067    | Links Discovered During User-Agent and Mobile Site Checks | Retest<br>Cancel Retest       | May 2016 | 6 |  |

This will show a confirmation message for the retest action.

| Confirm Finding!                                                            | ×       |
|-----------------------------------------------------------------------------|---------|
| Are you sure you want to confirm the selected findings                      |         |
| Scanner will re test selected finding and it will update status accordingly |         |
| Cancel                                                                      | Confirm |

Users can also cancel the retest.

| ☑ Retesting 150060 HTTP Response Splitting Vulnerabilities | Quick Actions | May 2016 | 6 |  |
|------------------------------------------------------------|---------------|----------|---|--|
| https://10.10.26.238/boq/parseAction.php                   | View          |          |   |  |
| New 150049 Login Brute Force Vulnerability                 | Ignore        | May 2016 | 6 |  |
| https://10.10.26.238/boq/parseAction.php                   | Activate      |          |   |  |
| New 150124 Clickjacking - Framable Page                    | Install Patch | May 2016 | 0 |  |
| http://funkytown.vuln.qa.qualys.com/cassium/               | Remove Patch  |          |   |  |
| New 150085 Slow HTTP POST vulnerability                    | Cancel Retest | May 2016 | 6 |  |
| http://10.10.26.238/                                       |               |          |   |  |
|                                                            |               |          | ~ |  |

This will show a confirmation message to cancel the retest action.

| Cancel Retest                                                                       | ×       |
|-------------------------------------------------------------------------------------|---------|
| Are you sure you wants to cancel retesting?                                         |         |
| Note that cancel option is handled by scanner, Retesting may have already completed |         |
| Cancel                                                                              | Confirm |

Once a user launches the retest, and when finding is still under the test phase, the view panel will be updated as follows. There is also a cancel link on top of the right side so a user can click this link to cancel the retesting if desired.

| ulnerability                                       | / Details                                                        |                                                                                                    |                                                                                                    |                                                                                                    |        |
|----------------------------------------------------|------------------------------------------------------------------|----------------------------------------------------------------------------------------------------|----------------------------------------------------------------------------------------------------|----------------------------------------------------------------------------------------------------|--------|
| I This fi                                          | inding is cu                                                     | rrently being retested                                                                                                    |                                                                                                    |                                                                                                    | Cancel |
| Reques<br>Applian<br>Date                          | sted by:<br>ice                                                  | Snehal Mandavkar (quays<br>External<br>07 May 2016 5:41PM GMT                                                                             | s_sm)<br>⊊+0530                                                                                                    |                                                                                                    |        |
| This p                                             | anel will be re                                                  | freshed as soon as the chec                                                                                                    | k completes. Please wait for a moment.                                                                                                    |                                                                                                    |        |
| RL: https://10.                                    | 10.26.238/bog                                                    | /parseAction.php                                                                                                    | ves<br>Web Application                                                                                                    | Test App <iframe></iframe>                                                                                                    | Activ  |
| atch #                                             | -<br>Information                                                 | Disclosure                                                                                                    | Authentication                                                                                                    | Not Used                                                                                                    |        |
| ie ap                                              | CWE-113                                                          |                                                                                                    | First Time Detected                                                                                                    | 04 May 2016 2:40PM GMT+0530<br>04 May 2016 2:40PM GMT+0530                                                                        |        |
| WE<br>WASP<br>ASC                                  | A5 Security<br>WASC-24 H                                         | Misconfiguration<br>TTP Request Splitting                                                                                                 | Last Time Detected                                                                                                    | 04 May 2016 2:40PM GMT+0530                                                                                                    |        |
| WE<br>WASP<br>ASC<br>VSS Base                      | A5 Security<br>WASC-24 H<br>7.5                                  | Misconfiguration<br>TTP Request Splitting<br>CVSS Temporal 6.7                                                                            | Last Time Detected<br>Last Scan Date<br>Times Detected                                                                                             | 04 May 2016 2:40PM GMT+0530<br>1 View History                                                                                     |        |
| WE<br>WASP<br>ASC<br>VSS Base<br>Details           | A5 Security<br>WA SC-24 H<br>7.5                                 | Misconfiguration<br>TTP Request Splitting<br>CVSS Temporal 6.7                                                                            | Last Time Detected<br>Last Scan Date<br>Times Detected                                                                                             | 04 May 2016 2:40PM GMT+0530<br>1 View History                                                                                     | Show   |
| WE<br>WASP<br>VSS Base<br>Details                  | A5 Security<br>WA SC-24 H<br>7.5                                 | Misconfiguration<br>TTP Request Splitting<br>CVSS Temporal 6.7                                                                            | Last Time Detected<br>Last Scan Date<br>Times Detected                                                                                             | 04 May 2016 2:40PM GMT+0530<br>1 View History                                                                                     | Show   |
| WE WASP<br>ASC<br>VSS Base<br>Details<br>Detection | A5 Security<br>WA SC-24 H<br>7.5<br>Information<br>It ha:<br>The | Misconfiguration     TTP Request Splitting     CVSS Temporal     6.7      been detected by exploiting     bayloads section will display a | Last Time Detected<br>Last Scan Date<br>Times Detected<br>the parameter login of the form located i<br>a list of tests that show how the param cou | 04 May 2016 2:40PM GMT+0530<br>1 View History<br>n URL http://10.10.26.238/<br>ild have been exploited to collect the information | Show   |

Once the retest is finished the view dialog will be updated as follows:

| Case 1: When Finding is fixed in retest. Status changed to Fixed.                                                                                                    | Case 2: Finding is detected in retest. Status changed to Active.                                                                                                    |  |  |  |  |  |  |  |
|----------------------------------------------------------------------------------------------------|----------------------------------------------------------------------------------------------------|--|--|--|--|--|--|--|
| Vulnerability Details                                                                                                    | Vulnerability Details                                                                                                    |  |  |  |  |  |  |  |
| Requested by:       Snehal Mandavkar (quays_sm)         Appliance:       External         Date:       06 May 2016 11:34PM GMT+0530         Status:       Finding has not been detected         Reason:       Vulnerable URL cannot not be found anymore | This finding is retested     Requested by: Snehal Mandavkar (quays_sm)     Appliance: External     Date: 07 May 2016 3:51PM GMT+0530     Status: Finding has been detected     Reason: Finding could have been confirmed |  |  |  |  |  |  |  |
| URL: https://10.10.26.238/bog/parseAction.php                                                                                                    | URL: http://10.10.26.238/                                                                                                    |  |  |  |  |  |  |  |

#### **Vulnerability Severity Customization for Findings**

Users will now have the ability to customize the vulnerability severity of findings within Detections. This ability now pertains to vulnerability and sensitive content findings reported in their web applications. In addition, users will be able to specify comments along with any change made. Also, action logs shall be created to track changes made on the severity level. Visibility is available to show what was the Qualys severity level was prior to being updated. The severity level change shall have an impact on the dashboard stats, web application reports and when viewing detections.

Each detection that had the severity level altered will use a different severity icon than standard:

- The customized severity level will be displayed
- The Qualys standard level will be visible by using a small arrow to show which level the new value has been set from.

Increased severity examples

| Decreased severity examples |
|-----------------------------|
|                             |
|                             |
|                             |
|                             |
|                             |
|                             |

| Dashboard Web Applic     | ations Scans                     | Burp                          | Reports                           | Configuration                     | KnowledgeBase |         |      |                           |               |       |       |          |                    |
|--------------------------|----------------------------------|-------------------------------|-----------------------------------|-----------------------------------|---------------|---------|------|---------------------------|---------------|-------|-------|----------|--------------------|
| Web Application          | Management                       | Web Ap                        | plications                        | Authentication                    | Detections    | Catalog | Maps |                           |               |       |       |          |                    |
| earch Results            | Actions (1) 💙                    |                               |                                   |                                   | _             |         |      |                           |               | 4 1-4 | of 4  | ₽        | æ 🐡 🗸              |
| Search                   | Status QID                       | Name                          |                                   |                                   |               |         |      | <ul> <li>Group</li> </ul> | Last Detected | Age   | Patch | Severity |                    |
| Filter Results<br>Target | Fixed 2700<br>http://10.10.26.23 | 1 FTP user<br>8:80/           | s with Blank P                    | assword Allowed                   |               |         |      | -                         | 20 Nov 2009   | 2359  |       |          | Confirmed Vulnera  |
| b Application            | Fixed 1500<br>http://10.10.26.23 | 04 Path-Bas<br>8:80/bog/prote | ed Vulnerability<br>cted/mime/def | aultPage.tsp.bak                  |               |         |      | -                         | 20 Nov 2009   | 2359  |       |          | Qualys standard le |
|                          | New 2060<br>http://lamp.vuln.q-  | 15 Web Serv<br>a.qualys.com:8 | ver Not Found<br>30/cassium/ser   | isilive_content/combo.ht          | tml           |         |      | -                         | 18 Jan 2010   | 2299  |       |          |                    |
| ↓<br>Ja                  | Fixed 2700<br>http://10.10.26.23 | 2 Writeable<br>8:80/bog/prote | Root Directory                    | on FTP Server<br>aultPage.tsp.bak |               |         |      | -                         | 20 Nov 2009   | 2359  |       |          |                    |
| at Scan Date             |                                  |                               |                                   |                                   |               |         |      |                           |               |       |       |          |                    |
|                          |                                  |                               |                                   |                                   |               |         |      |                           |               |       |       |          |                    |

By moving the mouse over the icon, the user will also know what the Qualys standard level was prior to the change.

Qualys standard level - <severity level>

The same icon with tooltip will be available in the preview panel.

Edit Severity Dialog:

With this action, a dialog will open allowing the user to change the severity level on one or more findings. A mandatory comment is required by the user.

| Edit Severity Level                                                                                                    |                    |              |               |             |           | ×              |  |  |  |  |
|----------------------------------------------------------------------------------------------------|--------------------|--------------|---------------|-------------|-----------|----------------|--|--|--|--|
| You are about to change the severity of this vulnerability.                                                                                                    |                    |              |               |             |           |                |  |  |  |  |
| Severity level for this findings is 4. The severity will be updated for only this instance, not all instances of this QID. Comment will be available when viewing finding from reports. |                    |              |               |             |           |                |  |  |  |  |
| Move the slider to set new level for                                                                                                    | vulnerability.     |              |               |             |           |                |  |  |  |  |
| Custom Level                                                                                                    | 1                  | 2            | 3             | 4           | 5         |                |  |  |  |  |
|                                                                                                    |                    |              |               | _           | Qualys st | andard level   |  |  |  |  |
| Comment*                                                                                                    |                    |              |               |             |           |                |  |  |  |  |
| seventy edited to 4                                                                                                    |                    |              |               |             |           |                |  |  |  |  |
|                                                                                                    |                    |              |               |             |           |                |  |  |  |  |
|                                                                                                    |                    |              |               |             |           |                |  |  |  |  |
| Cancel                                                                                                    |                    |              |               |             |           | Save           |  |  |  |  |
| :38/bog/parseAction.php<br>: Copy of Vuln Retest WebApp (Deleted Sc                                                                                                    | an) , Vulnerable P | arameter: qu | estion_box, S | Status: New |           |                |  |  |  |  |
| 07                                                                                                    |                    |              |               | First D     | latantari | Last Natastari |  |  |  |  |

The severity level change shall have an impact on the entire WAS module, including dashboard stats, web application reports and when viewing detections.

| Dashboard                                                                |                           |                                   |                                 |                   |                              |                                   |
|--------------------------------------------------------------------------|---------------------------|-----------------------------------|---------------------------------|-------------------|------------------------------|-----------------------------------|
| Mon 09 May 2016<br>3 total scanned web apps<br>0 with Malware Monitoring | All Vulnerabilities       | HIGH Severity<br>1                | MED Severity<br>0               | LOW Severity<br>2 | Malware SAFE<br>0 detections | New Scan Y<br>Add Web Application |
| MOST VULNERABLE WEB APPLICATIONS                                         |                           |                                   |                                 | View All          | 🗘 CATALOG                    | v                                 |
| b Application Name                                                       | Last Scan Date            | Total Vulnerabilities             | High Med Lov                    | v Severity        | No rec                       | ords.                             |
| 11 VR-5 Apple ation<br>3/110 10 28 238 80/                               | 28 Apr 2016               | 3                                 | 1 – 2                           | HIGH              |                              |                                   |
|                                                                          |                           | Dashl                             | ooard stats                     |                   |                              |                                   |
| Auharshilitia ku Group                                                   |                           | OWA SP Top 10 2013                | Welnershilities                 |                   |                              |                                   |
| unicabilities by Gloup                                                   |                           | Injection                         | vumerabilities                  |                   |                              |                                   |
|                                                                          |                           | Broken Authenti                   | cation and Session Ma           | nagement          |                              |                                   |
|                                                                          |                           | Insecure Direct (                 | ung (XSS)<br>Object References  |                   |                              |                                   |
|                                                                          |                           | Security Misconf                  | iguration                       |                   |                              |                                   |
|                                                                          |                           | Sensitive Data E                  | cposure<br>Level Access Control |                   |                              |                                   |
|                                                                          |                           | Cross-Site Requ                   | est Forgery (CSRF)              |                   |                              |                                   |
| Cross-Site SQL Path<br>Scripting Injection Disclosure                    | Information<br>Disclosure | Using Componen<br>Unvalidated Red | its with Known Vulner.          | ibilities         |                              |                                   |
|                                                                          | Level 5 Level 4           | Level 3 Lev                       | el 2 Level 1                    | Sensitive Conte   | ents Informatio              | n Gathered                        |
| b Application                                                            | 0 0                       | 0 0                               | 0 0                             | 1                 |                              | D                                 |
| tb Application                                                           |                           |                                   |                                 |                   |                              |                                   |
| b Application (WA.S Application esuits (1)                               |                           |                                   |                                 |                   |                              |                                   |
| b Application (WA S Application esuits (1) esuits (1)                    |                           |                                   |                                 |                   |                              |                                   |

Restore Severity Level Dialog:

With this action, a dialog will open allowing a user to restore the default severity level set by Qualys on all selected findings. A confirmation dialog will be displayed, explaining to the user the impact of the change.

| Customize Detections                                                                                                    | ×                                  |
|----------------------------------------------------------------------------------------------------|------------------------------------|
| A You are about to reset the severity level to one or more detections                                                                                                    | (*) REQUIRED FIELDS                |
| The findings will be applied back the severity level defined by Qualys. The security risk of the assoc<br>application(s) will be recomputed and be reflected in the whole subscription - dashboard, web app<br>results | iated web<br>lication reports, API |
| Note: You will be able to change back the severity level of your findings at any time in the future.                                                                                                    |                                    |
| Cancel                                                                                                    | ок                                 |

When the detection has been altered, the dialog will be refreshed to display an additional block notifying the user that the severity level for the detection has been either increased or decreased.

| Vulnerability Details          |                                   |                                   |                                |                                 |                                                                               |                                                                                        |                           |   |  |  |
|--------------------------------|-----------------------------------|-----------------------------------|--------------------------------|---------------------------------|-------------------------------------------------------------------------------|----------------------------------------------------------------------------------------|---------------------------|---|--|--|
| 0                              | The s                             | everity le                        | Restore Standard Level         |                                 |                                                                               |                                                                                        |                           |   |  |  |
|                                | Update<br>Update<br>Date<br>Comme | ed to level:<br>ed by:<br>ent     | 3<br>Hamza BENZ<br>06 May 2016 | IOUCHE (quays_hb)<br>4:13PM GMT |                                                                               |                                                                                        |                           |   |  |  |
|                                | Sever                             | ity Level ha                      | is been updated fo             | r finding from 2 to 3. upo      | lated                                                                         |                                                                                        |                           |   |  |  |
| URL: I                         | 27(<br>http://10.1                | 001 FTP use<br>0.26.238:80<br>647 | ers with Blank Pas             | sword Allowed                   | Web Application                                                               | Test WAS Application                                                                   | Install Patch Ignore Fixe | d |  |  |
| Patch<br>Group<br>OWAS<br>WASC | #<br>SP<br>Base                   | -<br>CWE<br>-<br>-                | -<br>CVSS Temporal             | _                               | Authentication<br>First Time Detected<br>Last Time Detected<br>Last Scan Date | Not Used<br>19 Nov 2009 6:30PM GMT<br>20 Nov 2009 7:31PM GMT<br>12 Nov 2012 9:42PM GMT |                           |   |  |  |
| Deta                           | ails                              |                                   |                                |                                 | Times Detected                                                                | 1 view history                                                                         | Show                      |   |  |  |
| Det                            | etection Information              |                                   |                                |                                 |                                                                               |                                                                                        |                           |   |  |  |
| Parameter:                     |                                   | N                                 | o param has been r             | equired for detecting the       | information.                                                                  |                                                                                        |                           |   |  |  |

## Enhanced Display for Severity Level Text with Severity Icon

The Qualys severity name for each finding used to not be displayed. A small graphic image indicated the severity. The severity level names are defined in the appendix, but the severity name (5, 4, 3, 2, 1 –Confirmed, Potential) was never visible. Now the severity name as part of the severity information is displayed next to the severity graphic.

| WAS Sca        | n Report                                  |                     |                                   |  |
|----------------|-------------------------------------------|---------------------|-----------------------------------|--|
|                |                                           |                     |                                   |  |
| 15             | 0001 Reflected Cross-Site Scripting (XSS) | Vulnerabilities     |                                   |  |
| URL: https://1 | 0.10.26.238/?accountcorp=corporate        |                     |                                   |  |
| Finding #      | 1398012(38632593)                         | Severity            | Confirmed Vulnerability - Level 5 |  |
| Group          | Cross-Site Scripting                      | First Time Detected | 16 May 2016 02:54 GMT-0400        |  |
| CWE            | <u>CWE-79</u>                             | Last Time Detected  | 16 May 2016 02:54 GMT-0400        |  |
| OWASP          | A3 Cross-Site Scripting (XSS)             | Last Time Tested    | 16 May 2016 02:54 GMT-0400        |  |
| WASC           | WASC-8 Cross-Site Scripting               | Times Detected      | 1                                 |  |
| CVSS Base      | 4.3 CVSS Temporal 3.9                     |                     |                                   |  |

# **Enhanced Reporting Detail for Function**

We previously introduced and started displaying Function with SOAP call fuzzing. Besides it's usefulness for ID calculation (to make different API calls unique) the element is now displayed in the UI for enhanced reporting detail.

| 15                                                                                     | 0046 Reflec                                                           | cted Cross-Site Scrip                                                                                                    | ting In HTTP Header                                                                                     |                                                          | Install Patch Ignore                                                    |
|----------------------------------------------------------------------------------------|-----------------------------------------------------------------------|----------------------------------------------------------------------------------------------------|----------------------------------------------------------------------------------------------------|----------------------------------------------------------|-------------------------------------------------------------------------|
| JRL: https://10                                                                        | .10.26.238/                                                           | poq/aboutus.php                                                                                                    |                                                                                                    |                                                          |                                                                         |
| Finding #                                                                              | 1409794                                                               | (                                                                                                    |                                                                                                    | Web Application                                          | Copy of <script>alert()</script>                                        |
| Patch #                                                                                | -                                                                     |                                                                                                    |                                                                                                    | Authentication                                           | Not Used                                                                |
| Group                                                                                  | Cross-S                                                               | ite Scripting                                                                                                    |                                                                                                    |                                                          |                                                                         |
| WE                                                                                     | CWE-79                                                                |                                                                                                    |                                                                                                    | First Time Detected                                      | 21 Oct 2015 12:30PM GMT                                                 |
| OWASP                                                                                  | A3 Cros                                                               | s-Site Scripting (XSS)                                                                                                    |                                                                                                    | Last Time Detected                                       | 14 Dec 2015 12:30PM GMT                                                 |
| VASC                                                                                   | WASC-8                                                                | Cross-Site Scripting                                                                                                    |                                                                                                    | Last Scan Date                                           | 15 Dec 2015 12:30PM GMT                                                 |
|                                                                                        |                                                                       | 20 S. 10                                                                                                    |                                                                                                    | Times Detected                                           | 7 View History                                                          |
| CVSS Base                                                                              | 4.3                                                                   | CVSS Temporal                                                                                                    | 3.9                                                                                                    | External References                                      | 22 NO                                                                   |
| Details                                                                                |                                                                       |                                                                                                    |                                                                                                    |                                                          | Show                                                                    |
| Detection                                                                              | Informati                                                             | on                                                                                                    |                                                                                                    |                                                          |                                                                         |
| Detection<br>Parameter:<br>Function:<br>Access Path                                    | Informati<br>It<br>TI<br>W                                            | ON<br>has been detected by<br><u>he payloa</u> ds section v<br>elcome<br>ere is the path follow                            | exploiting the parameter<br>vill display a list of tests that<br>ed by the scanner to reach t           | cookie2<br>show how the param cou<br>he exploitable URL: | IId have been exploited to collect the information                      |
| Detection<br>Parameter:<br>Function:<br>Access Path<br>http://1<br>http://             | Informati<br>It<br>N<br>1: H<br>0.10.26.2<br>10.10.26.                | ON<br>has been detected by<br>he payloads section v<br>elcome<br>ere is the path follow<br>38/<br>238/bog/parseAct.        | exploiting the parameter<br>ill display a list of tests that<br>ed by the scanner to reach t<br>.cn.php | cookie2<br>show how the param cou<br>he exploitable URL: | IId have been exploited to collect the information                      |
| Detection<br>Parameter:<br>Punction:<br>Access Path<br>http://l<br>http://<br>Payloads | Informati<br>It<br>TI<br>W<br>0.10.26.2<br>(10.10.26.2<br>(3 instance | ON<br>has been detected by<br>he payloads section v<br>elcome<br>ere is the path follow<br>38/<br>238/boq/parseAct.<br>ES) | exploiting the parameter<br>rill display a list of tests that<br>ad by the scanner to reach t           | cookie2<br>show how the param cou<br>he exploitable URL: | IId have been exploited to collect the information<br>Show all payloads |

#### **WAS Module Global Settings Support**

This new feature now allows Locale settings, Scan settings and Report settings to be configurable at the customer level in order to allow editing the default global settings by the manager.

We have added a new tab panel, 'Defaults' under the "Reports" section to add defaults for report settings:

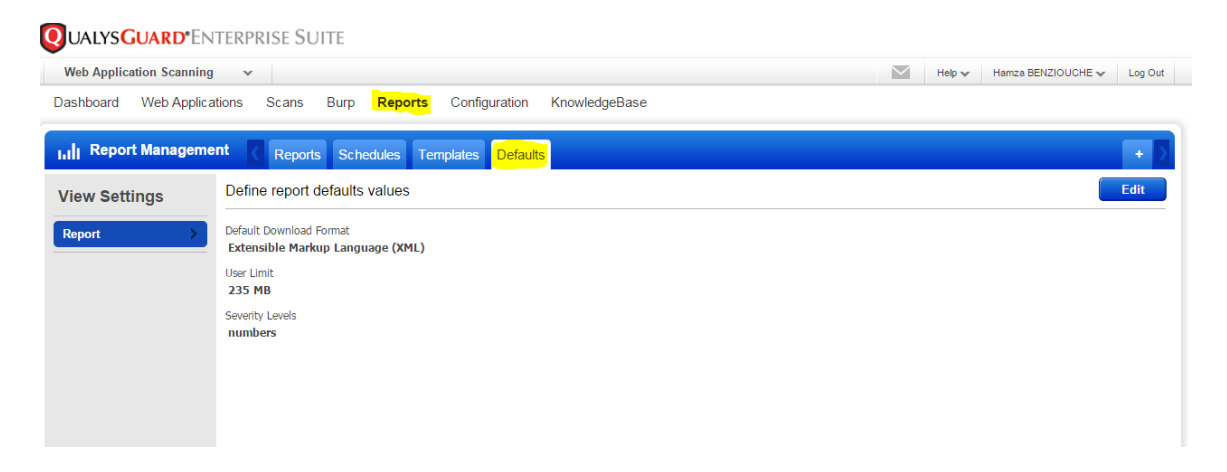

Report Settings - View Mode

| Web Application Scanning | v                                                                                                    | $\geq$ | Help 🗸 | Hamza BENZIOUCHE 🗸 | Log Out |
|--------------------------|----------------------------------------------------------------------------------------------------|--------|--------|--------------------|---------|
| Dashboard Web Applica    | tions Scans Burp Reports Configuration KnowledgeBase                                                                                                    |        |        |                    |         |
| III Report Manageme      | nt Reports Schedules Templates Defaults                                                                                                    |        |        |                    |         |
| Edit Settings            | Define report defaults values                                                                                                    |        |        | Cancel             | Save    |
| Report >                 | Default Download Format                                                                                                    |        |        |                    |         |
|                          | Specify a default format to be used when downloading report Extensible Markup Language (XML)                                                                                 |        |        |                    |         |
|                          | User Limit*<br>You can update the quota allowed per user for storing reports. The limit per user cannot exceed the global limit set for the subscription (700 MB).<br>235 MB |        |        |                    |         |
|                          | Severity Levels Specify what type of severity levels shall be used for each finding.                                                                                         |        |        |                    |         |
|                          | IUF 5 (Urgent), 4 (Critical), 3 (Serious), 2 (Medium), 1 (Minimal)     HIGH High (Severity levels 5 and 4), Medium (level 3) and Low (levels 2 and 1)                        |        |        |                    |         |
|                          |                                                                                                    |        |        |                    |         |

# Report Settings – Edit Mode

We added a new tab panel, 'Defaults' under "Scans" section to add defaults for scan settings:

| Web Application Scanning | ✓ Hetp ✓ Hamza BENZIOUCHE ✓ Log Out                                                                                                    |
|--------------------------|----------------------------------------------------------------------------------------------------|
| Dashboard Web Applicat   | ions Scans Burp Reports Configuration KnowledgeBase                                                                                                 |
| Scan Management          | Scan List Schedules Option Profiles Defaults                                                                                                    |
| View Settings            | Define scan defaults values Edit                                                                                                    |
| Scans Edit >             | Scan Auto Delete Limit<br>9<br>Scan Title Format<br>Test title of                                                                                   |
|                          |                                                                                                    |
|                          | Scan Settings (View Mode)                                                                                                    |
|                          |                                                                                                    |
| Dashboard Web Applicatio | ns <b>Scans</b> Burp Reports Configuration KnowledgeBase                                                                                            |
| Scan Management          | Scan List Schedules Option Profiles Defaults                                                                                                    |
| Edit Settings            | Define scan defaults values Cancel Save                                                                                                    |
| Scans >                  | Scan Auto Delete Limit *                                                                                                    |
|                          | Number of months before scans are automatically deleted (max 12 months)                                                                             |
|                          | Automatically delete scan results after 6 Month(s)                                                                                                  |
|                          | Scan Title Format                                                                                                    |
|                          | Default value of the scan title, you can use <type> or <date> to include respectively the type and the date of the scan in the title.</date></type> |
|                          | Web Application test 2 <type> - <date></date></type>                                                                                                |
|                          |                                                                                                    |
|                          |                                                                                                    |
|                          | Soon pattings Edit Made                                                                                                    |
|                          | Scan settings - Eait Mode                                                                                                    |

We added a new tab panel, 'Defaults' under "Users" section in Admin module to add defaults for locale settings:

| dmininistrator 🗸 🗸                                                               |                                                                                                    |                                                                                                   |                         |                      |         | Help 🗸  | Hamza BENZIOUCHE 🗸           | Log           |
|----------------------------------------------------------------------------------|----------------------------------------------------------------------------------------------------|---------------------------------------------------------------------------------------------------|-------------------------|----------------------|---------|---------|------------------------------|---------------|
| rs Action Log                                                                    |                                                                                                    |                                                                                                   |                         |                      |         |         |                              |               |
| _                                                                                |                                                                                                    |                                                                                                   |                         |                      |         |         |                              |               |
| J User Management                                                                | User Management                                                                                                    | Role Management                                                                                   | Defaults                |                      |         |         |                              |               |
| ew Settings                                                                      | Define user defaults val                                                                                                    | lues                                                                                              |                         |                      |         |         |                              | Edit          |
| cale >                                                                           | Browser Time Zone<br>GMT +02:00<br>CSV List Separator                                                                                                    |                                                                                                   |                         |                      |         |         |                              |               |
|                                                                                  |                                                                                                    |                                                                                                   |                         |                      |         |         |                              |               |
|                                                                                  |                                                                                                    |                                                                                                   | I                       | Locale Settings (Vie | w Mode) |         |                              |               |
| dmininistrator 🗸                                                                 |                                                                                                    |                                                                                                   | l                       | Locale Settings (Vie | w Mode) | Help 🗸  | Hamza BENZIOUCHE 🛩           | Log C         |
| dmininistrator 🗸                                                                 |                                                                                                    |                                                                                                   | I                       | Locale Settings (Vie | w Mode) | Help 🗸  | Hamza BENZIOUCHE 🗸           | Log O         |
| dmininistrator v<br>ers Action Log<br>J User Management                          | User Management                                                                                                    | Role Management                                                                                   | Defaults                | Locale Settings (Vie | w Mode) | Help 🗸  | Hanza BENZIOUCHE 🗸           | Log C         |
| tmininistrator v<br>rs Action Log<br>] User Management<br>lit Settings           | User Management<br>Define user defaults val                                                                                                    | Role Management                                                                                   | Defaults                | Locale Settings (Vie | w Mode) | Help 🗸  | Hamza BENZIOUCHE 🗸<br>Cancel | Log O<br>Save |
| dmininistrator v<br>ers Action Log<br>User Management<br>Jit Settings            | User Management<br>Define user defaults va<br>Any dates daptayed on the user in                                                                                                    | Role Management<br>lues                                                                           | Defaults<br>if defined. | Locale Settings (Vie | w Mode) | Help 🗸  | Hamza BENZIOUCHE 🗸<br>Cancel | Log C<br>Save |
| dmininistrator v<br>ers Action Log<br>C User Management<br>dit Settings<br>scale | User Management<br>Define user defaults val<br>Any dates daptayed on the user in<br>Use browser time zone                                                                                            | Role Management<br>lues                                                                           | Defaults<br>if defined. | Locale Settings (Vie | w Mode) | ☐ Нер ↓ | Hamza BENZIOUCHE 🗸<br>Cancel | Log C<br>Save |
| dmininistrator v<br>ers Action Log<br>C User Management<br>dit Settings<br>scale | User Management<br>Define user defaults val<br>Any dates daplayed on the user in<br>Use browser time zone<br>Use custom time zone                                                                    | Role Management<br>lues                                                                           | Defaults<br>If defined. | Locale Settings (Vie | w Mode) | Hep 🗸   | Hamza BENZIOUCHE 🗸<br>Cancel | Log O         |
| dmininistrator v<br>ers Action Log<br>User Management<br>dit Settings<br>occile  | User Management<br>Define user defaults val<br>Any dates displayed on the user in<br>Use browser time zone<br>Use custom time zone<br>CSV Luis Separator <sup>*</sup>                                | Role Management<br>lues                                                                           | Defaults<br>If defined. | Locale Settings (Vie | w Mode) | ∭ Нер ∨ | Hamza BENZIOUCHE 🗸<br>Cancel | Log O<br>Save |
| Idmininistrator v<br>ers Action Log<br>User Management<br>dit Settings<br>ocale  | User Management<br>Define user defaults val<br>Any dates displayed on the user if<br>Use browser time zone<br>Use custom time zone<br>CSV List Separator*<br>Specify a user separator to be use      | Role Management<br>lues<br>tterface will use user länezone,<br>ed when exporting data list in c   | Defaults<br>If defined. | Locale Settings (Vie | w Mode) | ∭ Нер ∨ | Hamza BENZIOUCHE 🗸<br>Cancel | Log O         |
| Idmininistrator v<br>ers Action Log<br>User Management<br>dit Settings<br>ocale  | User Management<br>Define user defaults val<br>Any dates displayed on the user in<br>Use browser time zone<br>Use custom time zone<br>CSV List Separator*<br>Specty a user separator to be use<br>,  | Role Management<br>Iues<br>Iterface will use user lämezone,<br>ad when exporting data list in ca  | Defaults<br>If defined. | Locale Settings (Vie | w Mode) | Hep 🗸   | Hamza BENZIOUCHE 🛩<br>Cancel | Log C         |
| dmininistrator v<br>ers Action Log<br>User Management<br>dit Settings<br>ocale   | User Management<br>Define user defaults val<br>Any dates displayed on the user is<br>Use browser time zone<br>Use custom time zone<br>CSV List Separator*<br>Specify a user separator to be use<br>, | Role Management<br>lues<br>Interface will use user länezone,<br>ad when exporting data list in co | I defined.              | Locale Settings (Vie | w Mode) | lep ↓   | Hamza BENZIOUCHE v<br>Cancel | Log O<br>Save |

Locale settings - Edit Mode